## Get Covered Illinois Broker Webinar

Thursday, June 5, 11:00 a.m. CDT

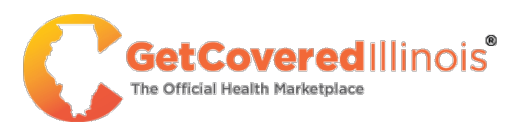

#### Logistics

- Phone lines are muted upon entry.
- To submit comments or questions or directly chat with other participants, click the icon with three dots at the bottom right of your screen, then select the "Q&A" option.
  - Questions are encouraged!
- We will address questions as they come in, as well as during our formal Q&A session later in today's webinar.
- The slides, recording, and FAQs are available on the Get Covered Illinois website!
- Please complete the post-webinar survey that will pop up on your screen after exiting the webinar.

# Agenda

Get Covered Illinois Broker Certification

#### **Overview of Broker Functionality**

#### • Broker Portal

- Managing Book of Business
- View Member Account
- Customer Designations

#### Agency Portal

- Manage Agency Book of Business
- Accept Customer Designations
- View Member Account
- Transfer Customer within Agency

#### Next Steps & Resources

#### Steps to Becoming a Get Covered Illinois-Certified Broker

01

Hold a Health Line of Authority license with IDOI

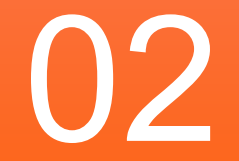

(FALL 2025) Register and claim your account with Get Covered Illinois 03

(FALL 2025) Complete annual certification training

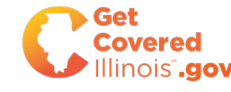

## Certification

At Get Covered Illinois, we're committed to our partnership with health insurance agents/brokers certified in Illinois. As part of this support, we have created tools and training to support your efforts in our shared mission of enrolling Illinoisians in coverage. The certification program provides the minimum body of knowledge required for Illinois licensed Agents/Brokers to operate on the Get Covered Illinois Marketplace. The online classes are required to be completed annually.

#### Agents/Brokers seeking certification are required to:

- ✓ Maintain a License with the Illinois Department of Insurance with a health line of authority.
- $\checkmark$  Complete online training and the score 80% on the post-training assessment.
- ✓ Sign the Get Covered Illinois User's Agreement.

#### 2026 Plan Year Certification Deadline: October 17, 2025

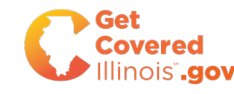

## **Broker Data Migration**

- As part of migrating customer data from HealthCare.gov to autorenew customers for 2026 Open Enrollment, Get Covered Illinois will be also migrating customers' current broker designations to keep customers connected to their current brokers.
- However, HealthCare.gov does **not** provide Get Covered Illinois with all the broker demographic information necessary for this transition.
- Therefore, Get Covered Illinois is requesting demographic **directly** from brokers as part of this transition. Your timely and accurate provision of this information will ensure that you maintain connection to your current HealthCare.gov-enrolled customers.
- This information will be included in your Get Covered Illinois public broker profile (which you will be able to edit after you first log in to your Get Covered Illinois broker portal).
- Inaccurate information may result in the inability to connect you with your clients for plan year 2026. If Get Covered Illinois cannot verify and match you with your clients, we will not be able to keep you as the broker of record for your current HealthCare.gov enrolled customers and you will have to be redesignated to each of them individually.

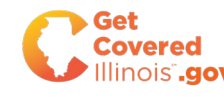

## **Broker Data Migration**

#### Get Covered Illinois' Request

- Complete the Broker Transition
   Information Form.
- Submit your completed form by <u>Tuesday</u>, 7/15/25.
- Questions? Contact the Get Covered Illinois Outreach Team (<u>gci.outreach@illinois.gov</u>)

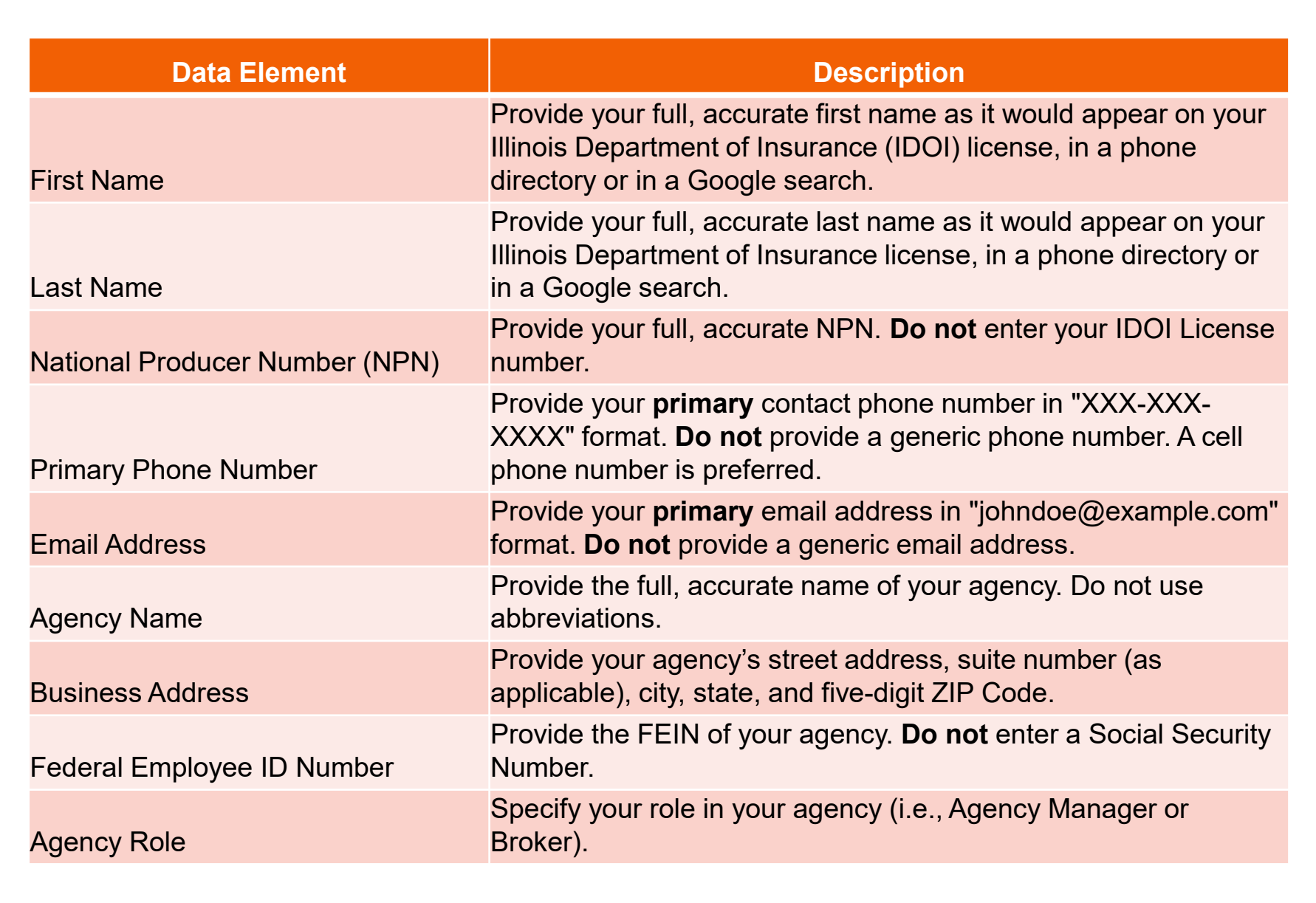

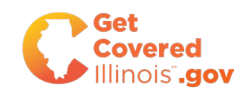

# Agenda

✓ Get Covered Illinois Broker Certification

#### **Overview of Broker Functionality**

- Broker Portal
  - Managing Book of Business
  - View Member Account
  - Customer Designations
- Agency Portal
  - Manage Agency Book of Business
  - Accept Customer Designations
  - View Member Account
  - Transfer Customer within Agency

Next Steps & Resources

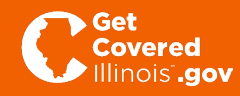

# **Overview of Get Covered Illinois Broker Portal**

The Get Covered Illinois Broker Portal is a dedicated module optimized for Get Covered Illinois-certified brokers to provide support to their customers.

The portal allows agents to manage their Book of Business, process delegation requests, assist consumers with application and plan selection, and set up Broker Connect.

The portal is designed to support both a single broker with a few consumers as well as a single agency with multiple brokers and thousands of consumers.

#### **Key Capabilities**

- Manage Book of Business
- Assist customer with their application and enrollment
- Upload documents to address DMIs
- Review customer notices
- Manage Customer Delegations

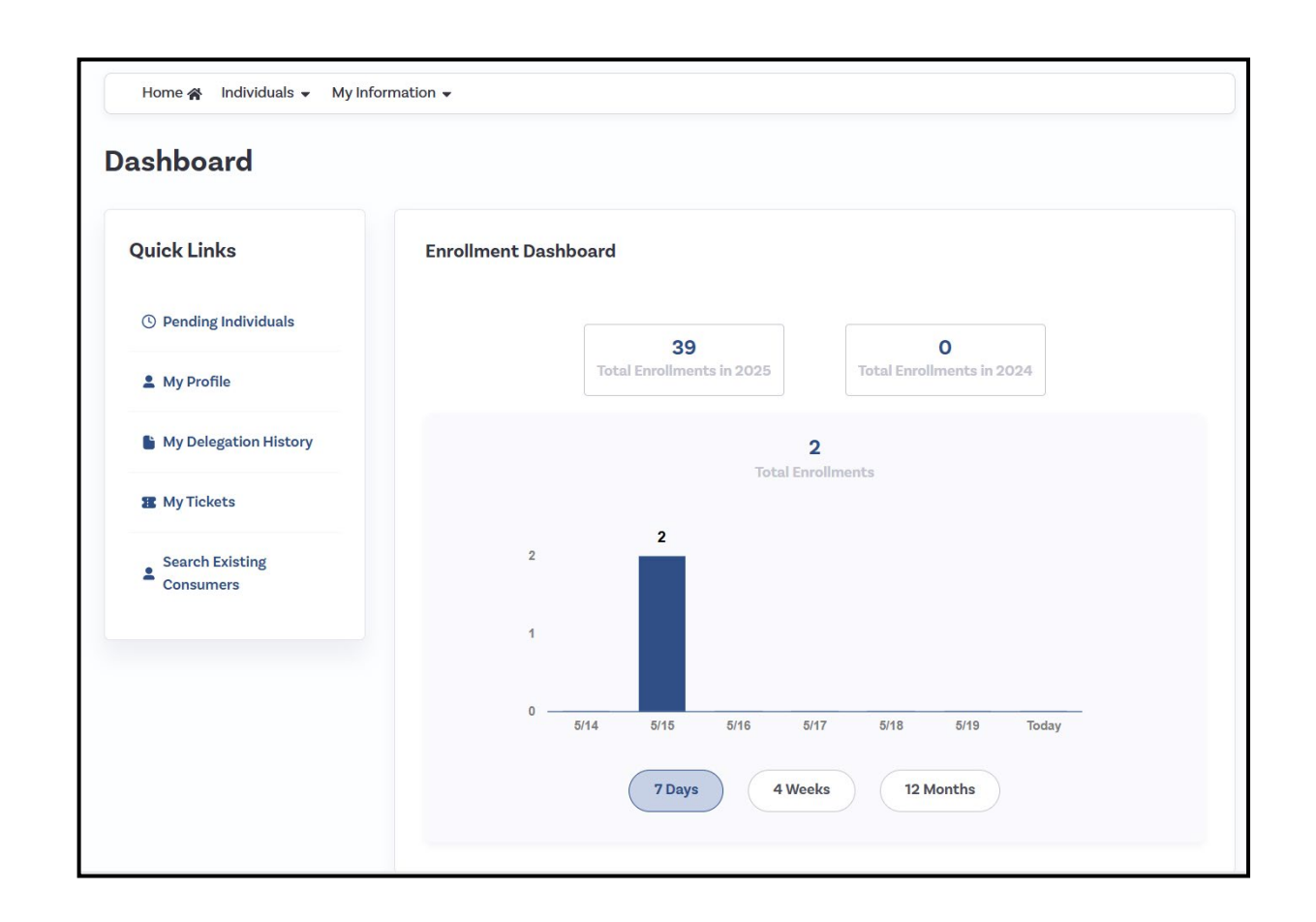

## **Broker Portal Basics: Managing Book of Business**

Brokers will have access to all clients in their Book of Business.

Brokers can filter their Book of Business by the Following fields:

- First/Last Name
- Application Year
- Application Status
- Applicant Verifications
- QLE Verifications
- Approaching Medicare Age
- Binder Payment
- Enrollment Deadline
- Issuer

| Search all clients       |   |                        |   |                                    |     |
|--------------------------|---|------------------------|---|------------------------------------|-----|
| First Name               | L | ast Name               |   | Application Year                   |     |
|                          |   |                        |   | Select One                         |     |
| Application Status       | μ | pplicant Verifications |   | Qualifying Life Event Verification | ons |
| Select One               | ~ | Select One             | ~ | Select One                         |     |
| Approaching Medicare Age | E | inder Payment          |   | Enrollment Deadline                |     |
| Select One               | ~ | Select One             | ~ | Select One                         |     |
| lssuer                   |   |                        |   |                                    |     |
| Select One               | ~ |                        |   |                                    |     |
|                          |   |                        |   |                                    |     |

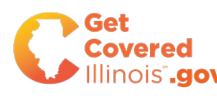

## **Broker Portal Basics: Managing Book of Business**

Brokers can access their consumer information in two ways:

- (1) View Summary of Consumer Details on the broker's Active Individuals tab
- (2) View Member's account directly and act on behalf of customer

| Search all clients                                   |                                        |                                                    |                                |                        |                           |       |
|------------------------------------------------------|----------------------------------------|----------------------------------------------------|--------------------------------|------------------------|---------------------------|-------|
| First Name                                           | Last Name                              | Application Year                                   |                                |                        |                           |       |
|                                                      |                                        | Select One                                         | ~                              | Clear all              | Sear                      | rch   |
|                                                      |                                        | See all 🗸                                          |                                |                        |                           |       |
| ving 1-7 of 7 items<br>revious 1 Next                |                                        | See all ∨                                          | Select all on thi              | is page                | port Book Of I            | Busir |
| ving 1-7 of 7 items<br>revious 1 Next                | Application Year                       | See all ∨<br>2025 ( 2 members )                    | Select all on thi<br>HEALTH PL | is page Exp<br>AN DENT | port Book Of I            | Busi  |
| ving 1-7 of 7 items<br>revious 1 Next<br>Miles Rigal | Application Year<br>Application Status | See all ∨<br>2025 ( 2 members )<br>Report a Change | Select all on thi<br>HEALTH PL | is page Exp            | port Book Of I<br>Al Plan | Busit |

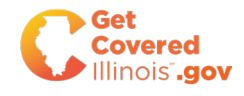

### **Customer Designations**

Brokers can designate consumers in two ways:

(1) Consumers can select the broker from their account using the "Find Local Help" search tool.

(2) Brokers can use the "Search for Existing Customer" tool to designate themselves to an existing customer or create a new account if the customer does not have one.

Brokers can designate customers at <u>any time</u> of the year and at <u>any point</u> in the customer's application or enrollment process.

#### My Stuff 2024 2025 My Dashboard Next Steps My Applications You have successfully completed your application for health insurance and provided your financial information. You can now shop and enroll in plans that best meet the needs of your family. My Eligibility Results Shop for Plans My Enrollments My Inbox Overview My Tickets Your Application Status (Your Case ID is IL100000176) My Preferences 2025 Application Complete View Application For 5 members **Quick Links Q** Find Local Assistance

#### (2) Search Existing Consumers in Broker Account

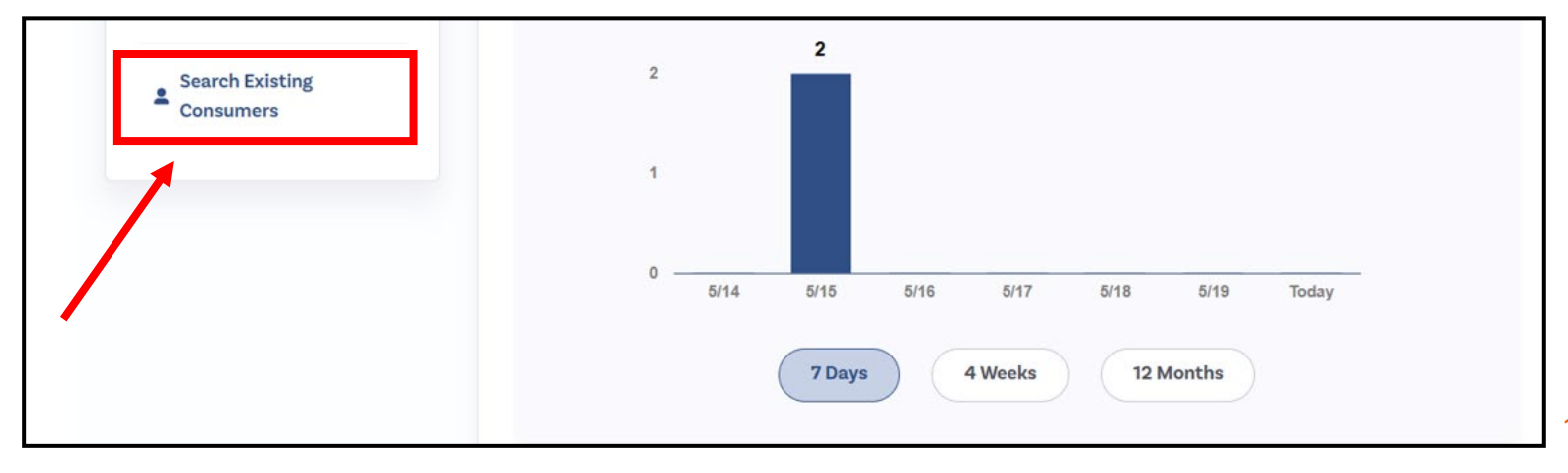

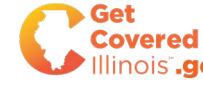

#### (1) Find Local Assistance in **Customer Account**

The following slides show the process that consumers can use to request a broker designation directly from their account. The high-level process is below:

- 1. Consumer selects "Find Local Assistance" within their account.
- 2. Consumer selects the broker that they want to work with and submits this request.
- 3. The broker receives this request on the "Pending Individuals" tab of their Broker Portal.
- 4. The broker accepts this request to become designated to the consumer.

NOTE: The slides are from a test environment and do not reflect Get Covered Illinois' finalized language/content that will be displayed in the portal. All information shown is mock data (no real PII).

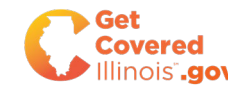

Step 1: Consumers select "Find Local Assistance" from their dashboard:

| <ul><li>My Eligibility Results</li><li>My Enrollments</li></ul> | <b>Next Steps</b><br>You have successfully enrolled in h<br>Shopping' button below. | nealth plans. If you'd like to enroll in Dent | al Plans, please click on the 'Continue          |
|-----------------------------------------------------------------|-------------------------------------------------------------------------------------|-----------------------------------------------|--------------------------------------------------|
| My Inbox                                                        |                                                                                     |                                               | Continue Shopping                                |
| <ul> <li>My Tickets</li> <li>My Preferences</li> </ul>          | Overview                                                                            |                                               |                                                  |
| Quick Links<br><b>Q</b> Find Local Assistance                   | Your Application Status (Your Ca<br>2025 Application<br>For 3 members               | ase ID is <b>IL100001539</b> )<br>Complete    | <u>View Application</u><br><u>Tobacco Status</u> |
|                                                                 |                                                                                     |                                               |                                                  |

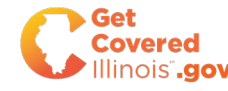

**Step 2:** Consumers select "Find an Illinois Certified Agent or Broker Near You"\*

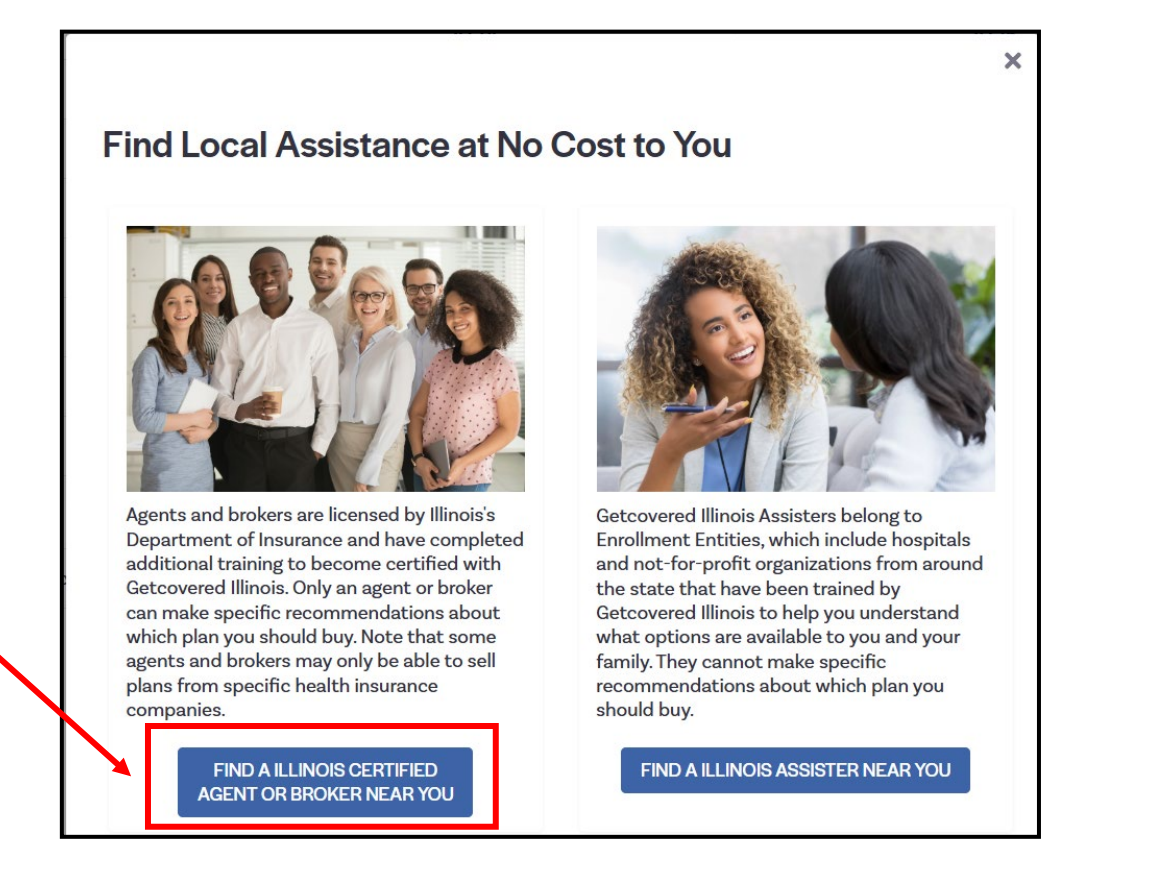

**Step 3:** Consumers can input a Zip Code range, or the broker's name if they know who they want to work with already.

|                    | OR |                |  |
|--------------------|----|----------------|--|
| Search by location |    | Search by Name |  |
| Zip code *         |    | First Name     |  |
|                    |    |                |  |
| Distance           |    | Last Name      |  |
| 5 🗸                |    |                |  |
| miles              |    | Aronov Namo    |  |
| anguages           |    | Agency Name    |  |
| Select an Option   |    |                |  |

**Step 4:** Consumers selects the name of the broker that they would like to work with.

| Name     Contact Info     Product Expertise     Languages       Jonathan Foster     Star Agency<br>Benton st.     Dental, Medicare,<br>901, Public Square<br>Benton, IL 62812<br>408-575-6892     Medicaid, CHIP,<br>Property/Casualty     Kannada       Brian's Agency     Brian's Agency     Brian's Agency     Brian's Agency |   |           |                                                           |                                                                                               | •                 |
|----------------------------------------------------------------------------------------------------|---|-----------|-----------------------------------------------------------|-----------------------------------------------------------------------------------------------|-------------------|
| Jonathan Foster Star Agency<br>Benton st. Dental, Medicare,<br>901, Public Square Medicaid, CHIP, Kannada<br>Benton, IL 62812 Property/Casualty<br>408-575-6892<br>Brian's Agency                                                                                                    | 1 | Languages | Product Expertise                                         | Contact Info                                                                                  | Name              |
| Brian's Agency                                                                                                    |   | Kannada   | Dental, Medicare,<br>Medicaid, CHIP,<br>Property/Casualty | Star Agency<br>Benton st.<br>901, Public Square<br>Benton, IL 62812<br>408-575-6892           | Jonathan Foster   |
| Natalia Pendleton       Chicago High School         123 Main Street       Health, Dental         Chicago, IL 60224       812-606-2725                                                                                                    |   |           | Health, Dental                                            | Brian's Agency<br>Chicago High School<br>123 Main Street<br>Chicago, IL 60224<br>812-606-2725 | Natalia Pendleton |

**Step 5:** Consumers click "Select Agent" if they would like to proceed with this broker:

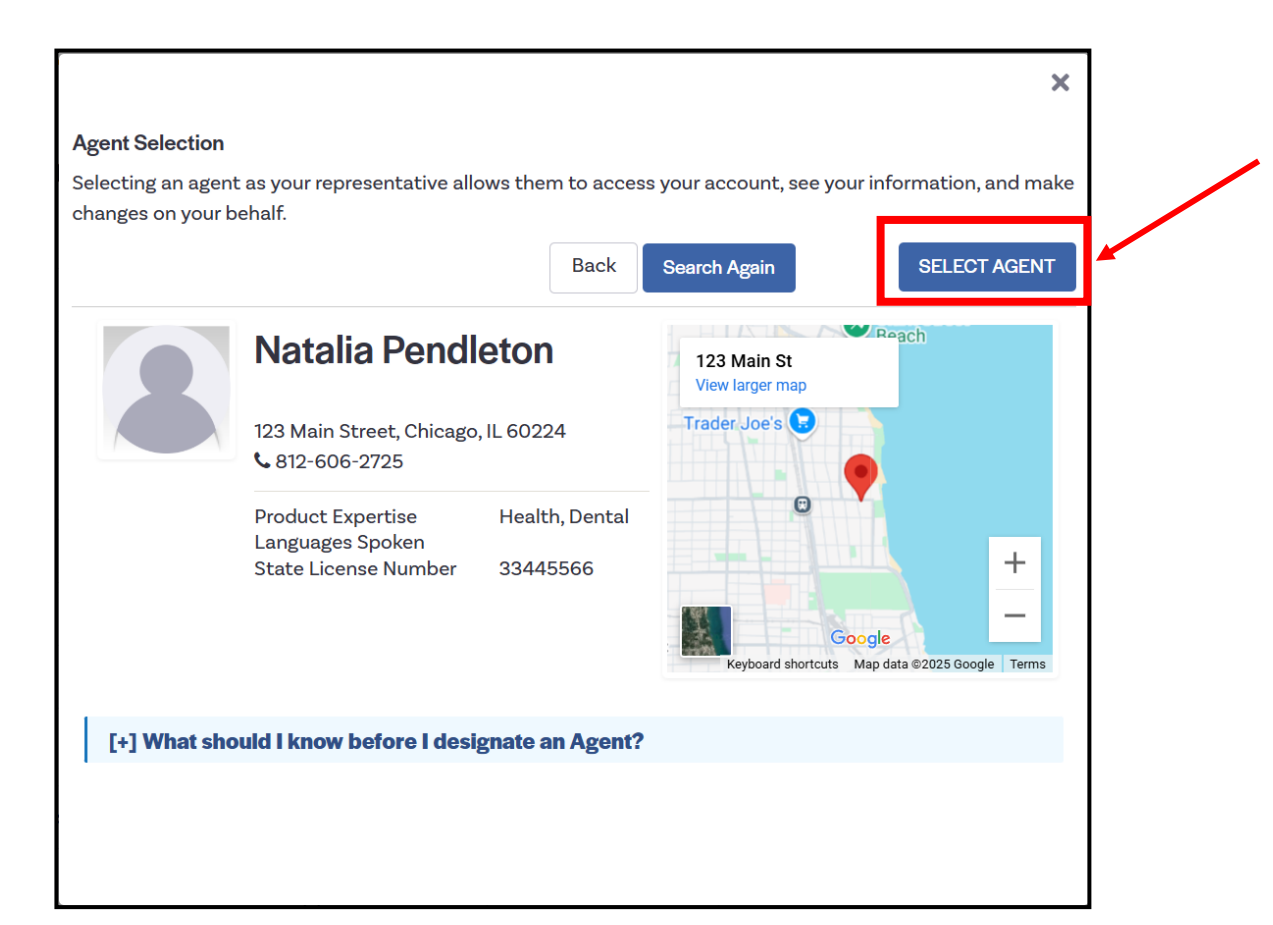

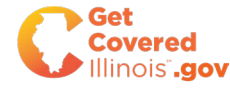

### **Step 6:** Consumers review the agreement and select "Confirm".

| Bolit to be beelghated it                                                                   |                                                                                                    |  |
|---------------------------------------------------------------------------------------------|----------------------------------------------------------------------------------------------------|--|
| I authorize this agent or bro<br>further grant permission to<br>agreement, including signir | oker to access, enter, and update information in my online application. I<br>the agent or broker to submit my completed application and Exchange<br>Ig the application and Exchange agreement on my behalf. <b>*</b> |  |
| I understand that I can revo<br>dashboard or by calling at 1                                | oke the authorization for this agent or broker at any time through my account<br>-866-311-1119 or TTY 711. *                                                                                                    |  |
| l grant permission to the ag<br>the insurance premium tha                                   | gent or broker to enter payment information on my behalf. I understand that<br>t I am quoted will be charged to my account. *                                                                                        |  |
| gnature                                                                                     |                                                                                                    |  |
| Applicant Name                                                                              | e Miles Rigal                                                                                                    |  |
| By checking this box and ty                                                                 | ping my name below, I am electronically signing my application. *                                                                                                    |  |
| Applicant E-Signature                                                                       | Miles Rigal                                                                                                    |  |
|                                                                                             | Type your full name here as your electronic signature.                                                                                                    |  |
| Today's Date                                                                                | e 06 03 2025                                                                                                    |  |
|                                                                                             | Confirm                                                                                                    |  |
|                                                                                             | Comm                                                                                                    |  |

nois"**.dov** 

**Step 7:** Consumers receive success screen informing them that their request was sent to the broker.

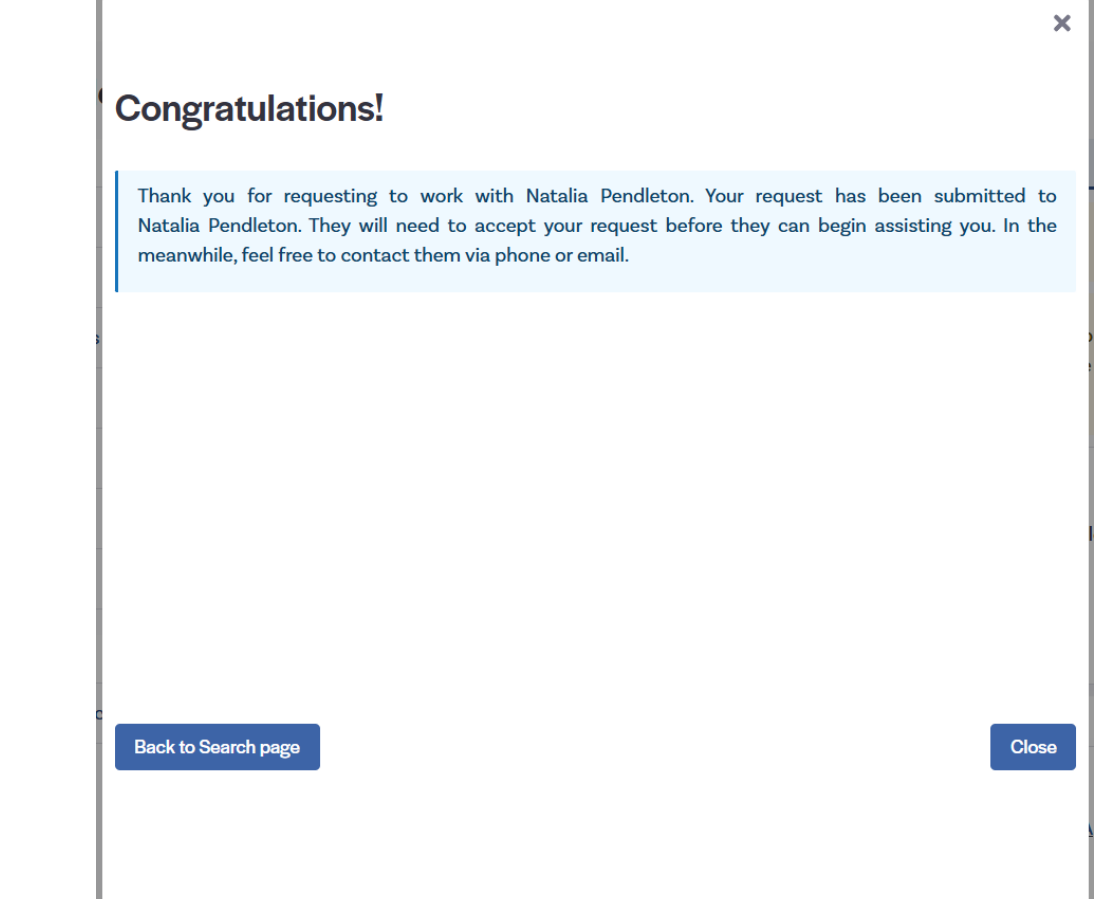

17

Step 8: Broker navigates to "Pending" Individuals tab to view request.

|                                 |                                       | 🎓 🎽 Help & Support 👻 My Account 👻 |
|---------------------------------|---------------------------------------|-----------------------------------|
| Home 🏠 Individuals 👻 My Info    | rmation 👻                             |                                   |
| Dashboa<br>Active Individuals   |                                       |                                   |
| Inactive Customers<br>Quick Lin | Enrollment Dashboard                  |                                   |
| () Pending Individuals          |                                       |                                   |
| 💄 My Profile                    | <b>4</b><br>Total Enrollments in 2025 | O<br>Total Enrollments in 2024    |
| My Delegation History           |                                       |                                   |
| B My Tickets                    | Total E                               | 4<br>nrollments                   |
| Search Existing<br>Consumers    |                                       |                                   |

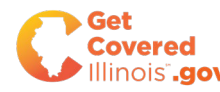

Step 9: Broker selects "Accept" to designate the customer to their account.

| Home M Individuals - My Information | on 🗸<br>ng Individual |               |                 |                   |
|-------------------------------------|-----------------------|---------------|-----------------|-------------------|
| Refine Results By (Reset all)       | Name ¢                | Family Size 💠 | Request Sent \$ | ۰                 |
| First Name                          | Miles Rigal           | 2             | 06/03/2025      |                   |
| Last Name                           |                       |               |                 | Accept<br>Decline |
| Request Sent                        |                       |               |                 |                   |
| From:                               |                       |               |                 |                   |
| mm/dd/yyyy 🛍                        |                       |               |                 |                   |
| То:                                 |                       |               |                 |                   |
| mm/dd/yyyy                          |                       |               |                 |                   |
| Go                                  |                       |               |                 |                   |

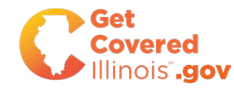

**Step 10:** The customer is now in the broker's Book of Business:

| Search all clients     |                   |                                |                         |              |
|------------------------|-------------------|--------------------------------|-------------------------|--------------|
| First Name             | Last Name         | Application Year<br>Select One | ~                       | Clear all    |
|                        |                   | See all 🗸                      |                         |              |
| Showing 1-6 of 6 items |                   |                                |                         |              |
| Previous 1 Next        |                   |                                | Select all on this page | Export Boo   |
|                        |                   |                                |                         |              |
|                        | Application Voor  | 2025 ( 2 members )             | HEALTH DLAN             | DENTAL DLAN  |
| Miles Rigal            | Application Statu | Report a Change                |                         | DEITIAL FLAM |

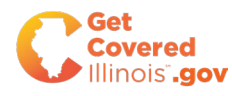

**Step 11:** Consumer receives a notice that their broker designation was accepted.

| Back to Dashboard | Notifications | 5                                                 |   |
|-------------------|---------------|---------------------------------------------------|---|
| Search            |               |                                                   |   |
|                   | Date          | Subject                                           | Ø |
| Q                 | 06/02/2025    | Your request for broker support has been accepted | Ø |
| Folders           |               | 1                                                 |   |
| Inbox 1           |               |                                                   |   |
|                   |               |                                                   |   |
|                   |               |                                                   |   |
|                   |               |                                                   |   |
|                   |               |                                                   |   |

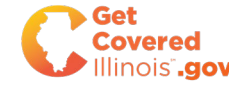

After a consumer is affiliated with a broker, the broker can view their account and act on behalf of them. The following slides show how brokers can access their account. The highlevel process is below:

- 1. Broker navigates to "Active Individuals" tab.
- 2. Broker selects "More Actions" then "View Household Details" on the specific consumer.
- 3. Broker selects proceed to "Individual View."
- 4. The broker is now in the consumer's account and can take action on behalf of them.

NOTE: The slides are from a test environment and do not reflect Get Covered Illinois' finalized language/content that will be displayed in the portal. All information shown is mock data (no real PII).

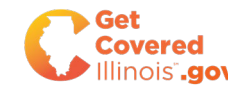

**Step 1:** Broker navigates to the "Active Individuals" tab of their portal:

**Step 2:** Broker can view, search, and filter by active clients in their book of business:

| My Delegations 👻 My Agent   | Profile 👻 |               |           |
|-----------------------------|-----------|---------------|-----------|
| Pending Delegation Requests |           |               |           |
| Active Individuals          | cerse #   | Certification | Status    |
| Inactive Individuals        |           | Certified     | :         |
| My Dashboard                | >>        |               | Rows 10 v |

| Clients                                |                                        |                                       |                        |                |             |
|----------------------------------------|----------------------------------------|---------------------------------------|------------------------|----------------|-------------|
| Search all clients                     |                                        |                                       |                        |                |             |
| First Name                             | Last Name                              | Application Year Select One           | ×                      | Clear all      | Search      |
|                                        |                                        | See all 🗸                             |                        |                |             |
| Showing 1-1 of 1 items Previous 1 Next |                                        |                                       | Select all on this pag | ge Export Book | c Of Busine |
| Miles Rigal                            | Application Year<br>Application Status | 2025 ( 2 members )<br>Report a Change | HEALTH PLAN            | DENTAL PLAN    | >           |
| Household Case ID IL100004256          | Eligibility Status Binder Payment Due  | Conditional                           | Molina                 | Dominion       |             |

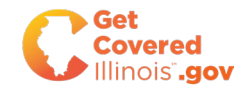

Step 3: Broker identifies consumer and selects "View Household Details."

| Previous 1 Next                           |                                                                                    |                                                      | Select all on this page | Export Boo           | ok Of Business                          |  |
|-------------------------------------------|------------------------------------------------------------------------------------|------------------------------------------------------|-------------------------|----------------------|-----------------------------------------|--|
| Miles Rigal Household Case ID IL100004256 | Application Year<br>Application Status<br>Eligibility Status<br>Binder Payment Due | 2025 ( 2 members )<br>Report a Change<br>Conditional | HEALTH PLAN<br>Molina   | DENTAL PLAN Dominion | >                                       |  |
| Select                                    |                                                                                    | 요 Household Composition & Eligibility                | Ø Applicant Verificat   | cions More           | Actions :                               |  |
| Previous 1 Next                           |                                                                                    |                                                      |                         | View                 | w Details<br>w Household Details        |  |
|                                           |                                                                                    |                                                      |                         | Res                  | end Activation Email                    |  |
|                                           |                                                                                    |                                                      |                         | View                 | w Enrollment Details<br>omit New Ticket |  |

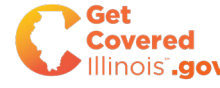

**Step 4:** Broker confirms that they would like to Proceed to the Individual View:

| 2                      | Last Name                                                                                                  | Application Year                                                                               |                                 |             |
|------------------------|----------------------------------------------------------------------------------------------------|------------------------------------------------------------------------------------------------|---------------------------------|-------------|
|                        |                                                                                                    | Select One                                                                                     | ~                               | Clear all   |
|                        | View Customer Account                                                                                      |                                                                                                | ×                               |             |
| litems                 | Click on Customer Application to a<br>able to complete the application,<br>customer. Proceed to the Custom | go to the consumer portal for Miles Ri<br>make changes, or select a plan on bel<br>er Portal ? | gal. You will be<br>half of the | /           |
| 1 Next                 | Proceed to Individual View ?                                                                               |                                                                                                | is pa                           | ge 🕀 Export |
|                        | Don't show this message agai                                                                               | n. Cancel                                                                                      | Individual View                 |             |
| Rigal                  | Application Status                                                                                         | Report a Change                                                                                |                                 | DENTALPE    |
| old Case ID IL10000425 | 6 Eligibility Status<br>Binder Payment Due                                                                 | Conditional                                                                                    | Molina                          | Dominior    |

**Step 5:** Broker is now in the consumer's account and can take action on behalf of the consumer:

|                         | Viewing Individual Account (Miles Rigal) My Account                                                                        |                                               |
|-------------------------|----------------------------------------------------------------------------------------------------|-----------------------------------------------|
| Welcome, Miles Rigal    |                                                                                                    | Your Agent 🏟 .                                |
| My Stuff                | 2025                                                                                                    | <b>å</b> Brian Grove<br><b>%</b> 812-606-2725 |
| My Dashboard            | (1) You have 57 days left to enroll or change a plan                                                                       | View Profile<br>De-designate Agei             |
| My Applications         |                                                                                                    |                                               |
| My Eligibility Results  | We need additional information documents to confirm some of the data provided on your application                          | . Click here to                               |
| My Enrollments          | approved.                                                                                                    |                                               |
| My Inbox                |                                                                                                    |                                               |
| My Tickets              | Next Steps<br>You have successfully enrolled in health and dental plan(s). If you'd like to change your plans, please clic | k on the                                      |
| S My Preferences        | button below and shop for new plans.                                                                                       |                                               |
| Quiek Linke             | Ch                                                                                                    | ange Plans                                    |
| Q Find Local Assistance | Overview                                                                                                    |                                               |
|                         | Your Application Status (Your Case ID is IL100004256)                                                                      |                                               |
|                         | 2025 Application Complete <u>View Application</u><br>For 2 members                                                         | 'n                                            |
|                         | Tobacco Status                                                                                                    | 1                                             |
|                         |                                                                                                    |                                               |

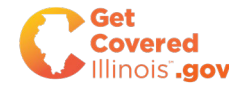

The following slides show how can use the "Search for Existing Customer" tool to designate themselves to an existing customer or create a new account if the customer does not have one. The high-level process is below:

- 1. Broker selects "Search Existing Consumers" from their dashboard.
- 2. Broker inputs consumer's Name and DOB as well as a document to verify that the broker has consent.
- 3. Broker inputs consumer's full SSN and DOB.
- 4. Broker confirms that they would like to Claim this customer and add them to their Book of Business.

NOTE: The slides are from a test environment and do not reflect Get Covered Illinois' finalized language/content that will be displayed in the portal.

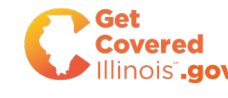

**Step 1:** Select "Search Existing Consumers" from your dashboard:

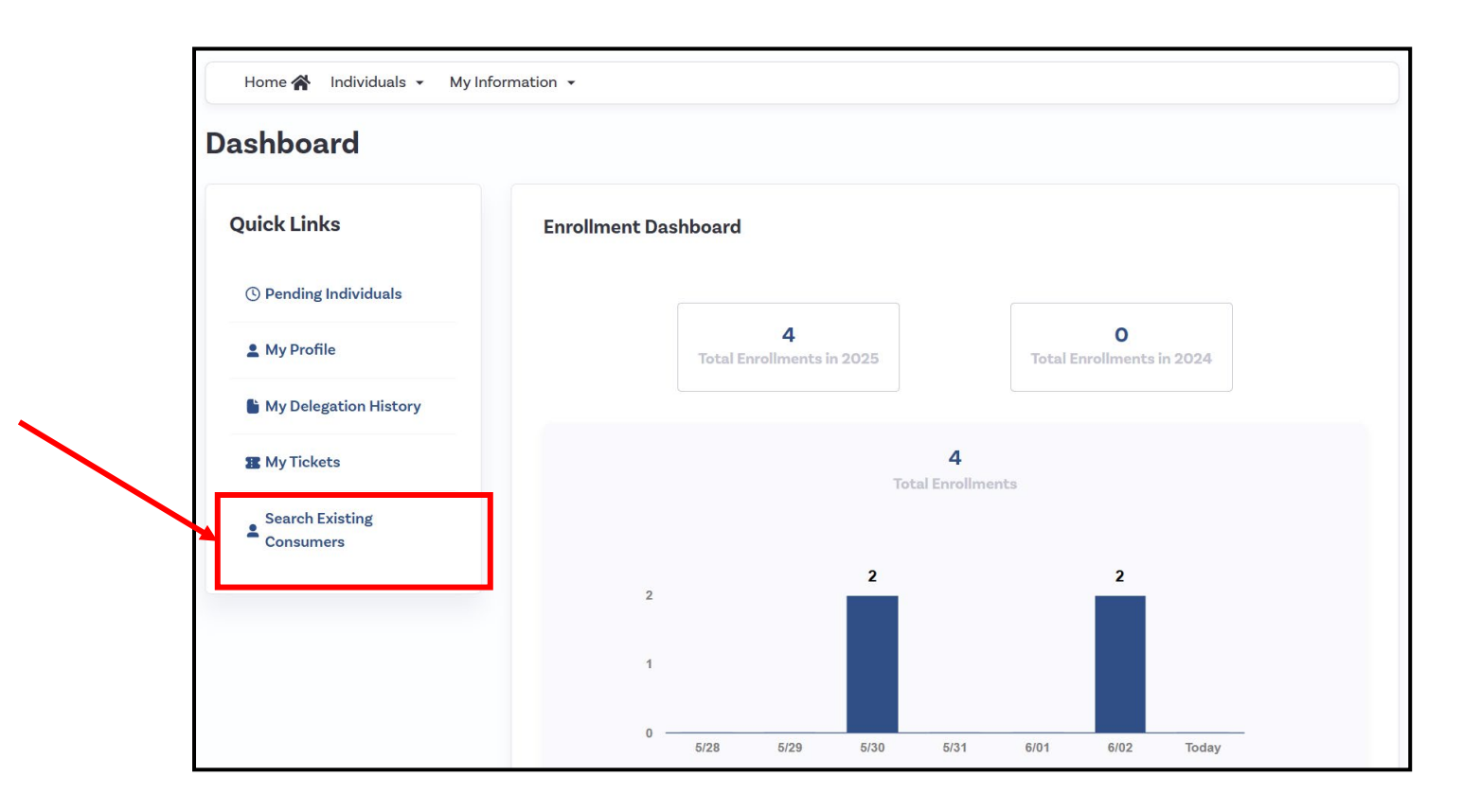

Note: This process can only be used if the customer has an SSN. If the customer does not have an SSN, the broker can call the CAC for designation assistance if the customer is not able to log-in to their account.

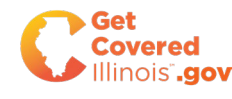

**Step 2:** The broker attests that they have permission to work with the consumer and inputs their name, DOB, a Document Number for Verification, and Method of Verification (Phone or In-Person).

| I attest I have the permission to perform this search, and that the information provided to me to verify the consumer's identity is correct to the best of my knowledge.* |                                        |                 |  |  |  |  |  |
|----------------------------------------------------------------------------------------------------|----------------------------------------|-----------------|--|--|--|--|--|
|                                                                                                    |                                        |                 |  |  |  |  |  |
| Please fill in all of the fields                                                                                                    | below to verify the consumer's identit | ry.             |  |  |  |  |  |
|                                                                                                    |                                        |                 |  |  |  |  |  |
| First Name *                                                                                                    | Last Name *                            | Date of Birth * |  |  |  |  |  |
|                                                                                                    |                                        | MM/DD/YYYY      |  |  |  |  |  |
| Document Type *                                                                                                    | Document Number*                       | Method *        |  |  |  |  |  |
| Select                                                                                                    | ~                                      | Select          |  |  |  |  |  |
|                                                                                                    |                                        |                 |  |  |  |  |  |

**Step 3:** The Document Type dropdown is for the broker to select what document they will be using for verification.

| Certificate of Naturalization                                                               |                  |
|---------------------------------------------------------------------------------------------|------------------|
| Certificate of Naturalization (Form N-550 or N-570) or US Citizenship (Form N-560 or N-561) |                  |
| Divorce Decree                                                                              |                  |
| Driver's License issued by state or territory                                               |                  |
| Employer Identification Card                                                                |                  |
| Employment Authorization Document that contains a photograph (Form I-766)                   |                  |
| Foreign passport or ID issued by a foreign embassy or consulate contains a photograph       |                  |
| High School or College diploma (including high school equivalency diplomas)                 |                  |
| Identification Card Issued by the Federal, State or Local Government                        |                  |
| Marriage Certificate                                                                        |                  |
| Military dependent's identification card                                                    | ne to verify the |
| Native American Tribal document                                                             |                  |
| Permanent Resident Card or Alien Registration Receipt Card (Form I-551)                     |                  |
| Property Deed or Title                                                                      |                  |
| School identification card                                                                  |                  |
| Social Security Card                                                                        |                  |
| U.S Coast Guard Merchant Mariner card                                                       |                  |
| U.S.Public Birth Record                                                                     |                  |
| U.S military card or draft record                                                           |                  |
| Select V Select                                                                             | ~                |

Continue

**Step 4:** After inputting all required fields, select "Continue."

| Lattest I have the permission to            | perform this search and that th | as information provided to me to verify the |
|---------------------------------------------|---------------------------------|---------------------------------------------|
| consumer's identity is correct to           | the best of my knowledge.*      | le momation provided to me to verify the    |
|                                             |                                 |                                             |
| Please fill in all of the fields below to v | verify the consumer's identity. |                                             |
|                                             |                                 |                                             |
| First Name*                                 | Last Name*                      | Date of Birth *                             |
| Muffet                                      | Sterling                        | 08/07/1997                                  |
| Document Type *                             | Document Number *               | Method*                                     |
| Driver's License issued by state $$         | 123456789                       | Over Phone 🗸                                |
|                                             |                                 |                                             |
|                                             |                                 |                                             |

**Step 5:** Input the consumer's full SSN and DOB, and select "Search."

| Search by SSN           |                 |   |
|-------------------------|-----------------|---|
| Social Security Number* | Date of Birth * | _ |
| XXX-XX-XXXX             | 08/07/1997      |   |
|                         |                 |   |

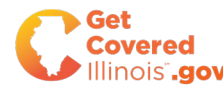

**Step 6:** If the information matches an existing consumer, the consumer's full information will appear. If this is the correct person, select "Claim Consumer."

**Step 7:** Select "Yes" to confirm that you will become this consumer's Agent of Record.

| Fetch Existing Co                                       | nsumer                           |              | Are you sure?                                                                                                    |
|---------------------------------------------------------|----------------------------------|--------------|----------------------------------------------------------------------------------------------------|
| Search by SSN<br>Social Security Number*<br>444-55-6789 | Date of Birth *<br>08/07/1997    | Search       | Are you sure you want to become the Agent of Record for Muffet Sterling?<br>If you click "Yes," Muffet Sterling will be added to your Book of Business. You can then access the consumer's applications and other details to help them with enrollment. |
| Muffet Sterling                                         | 08/07/1997                       |              |                                                                                                    |
| Address                                                 | 122 Main Street Chicago II 60601 |              |                                                                                                    |
| Dhone                                                   | 8126062725                       |              |                                                                                                    |
| SCN                                                     | 5120002725<br>VVV.VV.6700        |              |                                                                                                    |
| VICC                                                    | Cancel                           | aim Consumer |                                                                                                    |

**Step 8:** The broker will receive a success message that the consumer has been added to their Book of Business.

**Step 9:** The new consumer will now appear in the broker's Book of Business on the "Active Individuals" tab.

|                                                                       |   | Home 🕋 Individuals 👻 My I                     | Information 👻                           |                                                   |                                         |                         |                         |
|-----------------------------------------------------------------------|---|-----------------------------------------------|-----------------------------------------|---------------------------------------------------|-----------------------------------------|-------------------------|-------------------------|
| Success                                                               | × | Clients                                       |                                         |                                                   |                                         |                         |                         |
| Muffet Sterling has been successfully added to your Book of Business. |   |                                               |                                         |                                                   |                                         |                         |                         |
|                                                                       |   | Search all clients                            |                                         |                                                   |                                         |                         |                         |
|                                                                       |   | First Name                                    | Last Name                               |                                                   | Application Year                        |                         | Clearall                |
| Clos                                                                  | e |                                               |                                         |                                                   | Select One                              | ~                       | Search                  |
|                                                                       |   |                                               |                                         | Se                                                | ee all 🗸                                |                         |                         |
|                                                                       |   |                                               |                                         |                                                   |                                         |                         |                         |
|                                                                       |   | Showing 1-4 of 4 items                        |                                         |                                                   |                                         |                         |                         |
|                                                                       |   | Previous 1 Next                               |                                         |                                                   |                                         | Select all on this page | Export Book Of Business |
|                                                                       | _ | Muffet Sterling<br>Household Case ID IL100004 | Applicat<br>Applicat<br>4289 Eligibilit | tion Year 202<br>tion Status Sho<br>y Status Elig | 25 ( 1 member )<br>op for Plans<br>ible | Household no            | t enrolled in a plan ゝ  |
|                                                                       |   | Select                                        |                                         | 옰 Hou                                             | sehold Composition & Eligibility        | Ø Applicant Verific     | ations More Actions :   |
| ▶ Get                                                                 |   |                                               |                                         |                                                   |                                         |                         |                         |

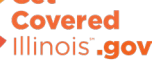

### Detailed Walkthrough: Add New Customers

If a broker needs to create an account for a customer that does not yet have one, the broker will start with the "Search for Existing Consumer" flow to ensure that the customer has not created an account. If the customer does not have an account, the broker will be prompted to create one.

- 1. Broker selects "Search Existing Consumers" from their dashboard.
- 2. Broker inputs consumer's Name and DOB as well as a document to verify that the broker has consent.
- 3. Broker inputs consumer's full SSN and DOB.

NOTE: The slides are from a test environment and do not reflect Get Covered Illinois' finalized language/content that will be displayed in the portal.

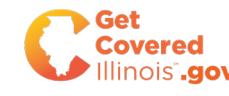

### Detailed Walkthrough: Add New Individual

**Step 1:** Select "Search Existing Consumers" from your dashboard:

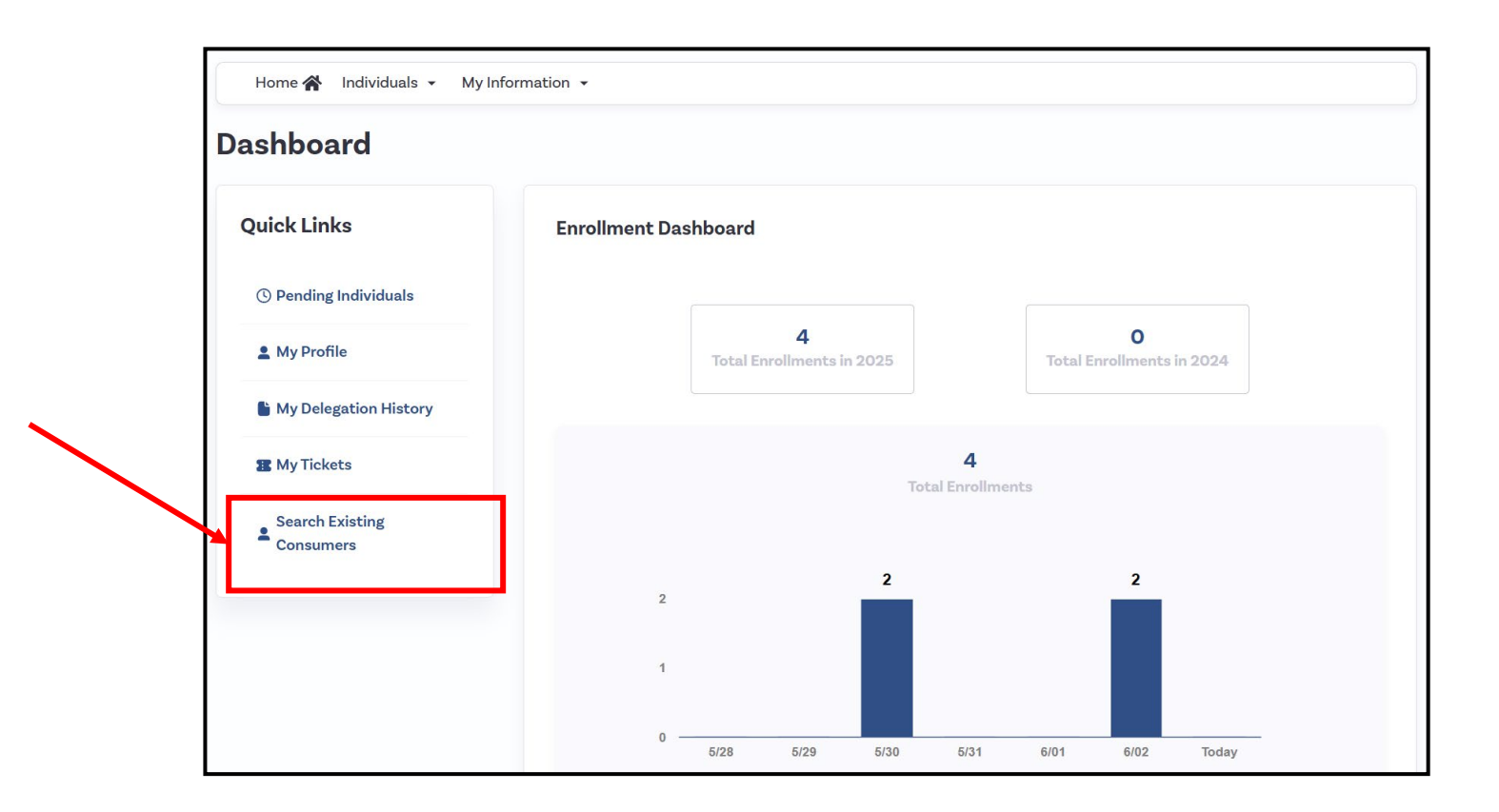

Note: This process can only be used if the customer has an SSN. If the customer does not have an SSN, the broker can call the CAC for designation assistance if the customer is not able to log-in to their account.

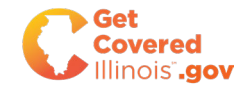

**Step 2:** The broker attests that they have permission to work with the consumer and inputs their name, DOB, a Document Number for Verification, and Method of Verification (Phone or In-Person). **Step 3:** The broker selects continue after inputting all information.

| <ul> <li>I attest I have the permis<br/>consumer's identity is co</li> </ul> | ssion to perform this search, and the<br>prrect to the best of my knowledge." | at the information provided to me to verify the<br>* |
|------------------------------------------------------------------------------|-------------------------------------------------------------------------------|------------------------------------------------------|
| Please fill in all of the fields be                                          | elow to verify the consumer's identit                                         | tv.                                                  |
|                                                                              |                                                                               | ·7·                                                  |
| First Name*                                                                  | Last Name*                                                                    | Date of Birth *                                      |
|                                                                              |                                                                               | MM/DD/YYYY                                           |
| Document Type *                                                              | Document Number*                                                              | Method*                                              |
| Select                                                                       | ~                                                                             | Select ~                                             |
|                                                                              |                                                                               |                                                      |

| <ul> <li>I attest I have the permission<br/>consumer's identity is correct</li> </ul> | to perform this search, and that the best of my knowledge * | he information provided to me to verify the |
|---------------------------------------------------------------------------------------|-------------------------------------------------------------|---------------------------------------------|
|                                                                                       |                                                             |                                             |
| lease fill in all of the fields below t                                               | to verify the consumer's identity.                          |                                             |
| First Name*                                                                           | Last Name*                                                  | Date of Birth *                             |
|                                                                                       |                                                             |                                             |
| Blair                                                                                 | Zanderson                                                   | 03/19/1986                                  |
| Blair<br>Document Type *                                                              | Zanderson Document Number*                                  | 03/19/1986<br>Method *                      |

**Step 4:** The broker inputs their full SSN and DOB, and then selects "Search."

|    |       |                              | onsumer | Fetch Existing Co                       |
|----|-------|------------------------------|---------|-----------------------------------------|
|    |       |                              |         | Search by SSN                           |
|    |       | Date of Birth*<br>03/19/1986 |         | Social Security Number *<br>111-22-3333 |
| h  | Searc |                              |         |                                         |
| :h | Searc |                              |         |                                         |

**Step 5:** If the system does not find a matching account for this customer, the broker is prompted to Start a New Application for this individual.

| Date of Birth * 03/19/1986                                                                                                    |
|----------------------------------------------------------------------------------------------------|
| Search                                                                                                    |
| ere unable to make a match to our database. If you would like to<br>e Start A New Application button to begin the process. If you<br>Cancel button to re-enter details. |
|                                                                                                    |

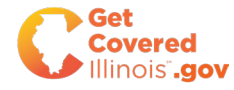

**Step 6:** The broker inputs the customer's Name, DOB, Zip Code, and Email Address (if Available) and selects "Start" **Step 7:** The Broker selects "Individual View" to proceed to the customer's account.

| Create Individual F                                | Record                 |                                                                                                |
|----------------------------------------------------|------------------------|------------------------------------------------------------------------------------------------|
| About Individual                                   | Individual Information |                                                                                                |
| Enter information for the individual to create a   |                        |                                                                                                |
| record prior to acting on the individual's behalf. | First Name *           | Blair                                                                                          |
|                                                    | Last Name *            | Zanderson                                                                                      |
|                                                    | Date Of Birth *        | 03/19/1986                                                                                     |
|                                                    | Zip Code *             | 60601                                                                                          |
|                                                    | Phone Number *         | (610) 555-5555                                                                                 |
|                                                    | Email Address          |                                                                                                |
|                                                    |                        | Note: If email is provided the new individual will be sent an email to activate a new account. |
|                                                    |                        |                                                                                                |

| View Individual Account                                                                                                    | ×               |
|----------------------------------------------------------------------------------------------------|-----------------|
| Clicking "Individual View" will take you to the Individual's Portal for Blair Zandersor<br>Through this portal you will be able to enroll on behalf of the individual. | n.              |
| Proceed to Individual View?                                                                                                    |                 |
| Don't Show this message again Cance                                                                                                    | Individual View |
|                                                                                                    |                 |

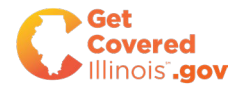

**Step 8:** The broker is now designated to the customer and is directed to their individual account. The broker can now complete an application on the customer's behalf.

Additionally, the broker can see their information in the upper righthand corner of their account.

| Welcome, Blair Zaı             | Natalia Bandi                                                                                                    |
|--------------------------------|----------------------------------------------------------------------------------------------------|
| My Stuff                       | 2025 \state 812-606-272                                                                                                |
| 🚯 My Dashboard                 | View Profile<br>De-designate A                                                                                         |
| My Applications                | You missed the open enrollment period for 2025 to shop and enroll in a health plan. You can still enroll if you have a |
| My Eligibility Results         | Qualifying Life Event.                                                                                                 |
| My Enrollments                 |                                                                                                    |
| My Inbox                       | Overview                                                                                                    |
| My Tickets                     | Your Application Status (Your Case ID is IL100004557)                                                                  |
| My Preferences                 | 2025 Application Not started Start Application                                                                         |
| Quick Links                    |                                                                                                    |
| <b>Q</b> Find Local Assistance |                                                                                                    |
|                                | Your Household Eligibility                                                                                             |
|                                | Your household member and eligibility information will show up here once you have completed your application           |

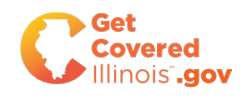

# Agenda

Get Covered Illinois Broker Certification

#### **Overview of Broker Functionality**

- Broker Portal
  - Managing Book of BusinessView Member Account
  - Customer Designations

#### Agency Portal

- Manage Agency Book of Business
- Accept Customer Designations
- View Member Account
- Transfer Customer within Agency

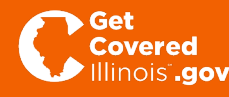

## **Broker Portal: Agency Model**

Get Covered Illinois provides brokers with support using an Agency Model. All brokers will be connected to an Agency and will be one of two main roles: (1) Agency Manager and (2) Broker

| Role           | Definition                                                                                                    |
|----------------|----------------------------------------------------------------------------------------------------|
| Broker         | The Broker role is a certified broker who can:                                                                 |
|                | <ul> <li>Manage their Book of Business, and</li> </ul>                                                         |
|                | <ul> <li>Take action on behalf of their designated customers.</li> </ul>                                       |
|                |                                                                                                    |
| Agency Manager | The Agency Manager role is a certified broker who can complete all Broker role activities above, <b>PLUS</b> : |
|                | <ul> <li>Manage the Book of Business for <u>all brokers</u> in their Agency</li> </ul>                         |
|                | <ul> <li>Take action on behalf of designated customers for <u>all brokers</u> in their<br/>Agency</li> </ul>   |
|                | <ul> <li>Add/Remove brokers from their Agency</li> </ul>                                                       |
|                | <ul> <li>Monitor certification status of all brokers in their Agency</li> </ul>                                |
|                |                                                                                                    |

### **Broker Portal: Agency Model**

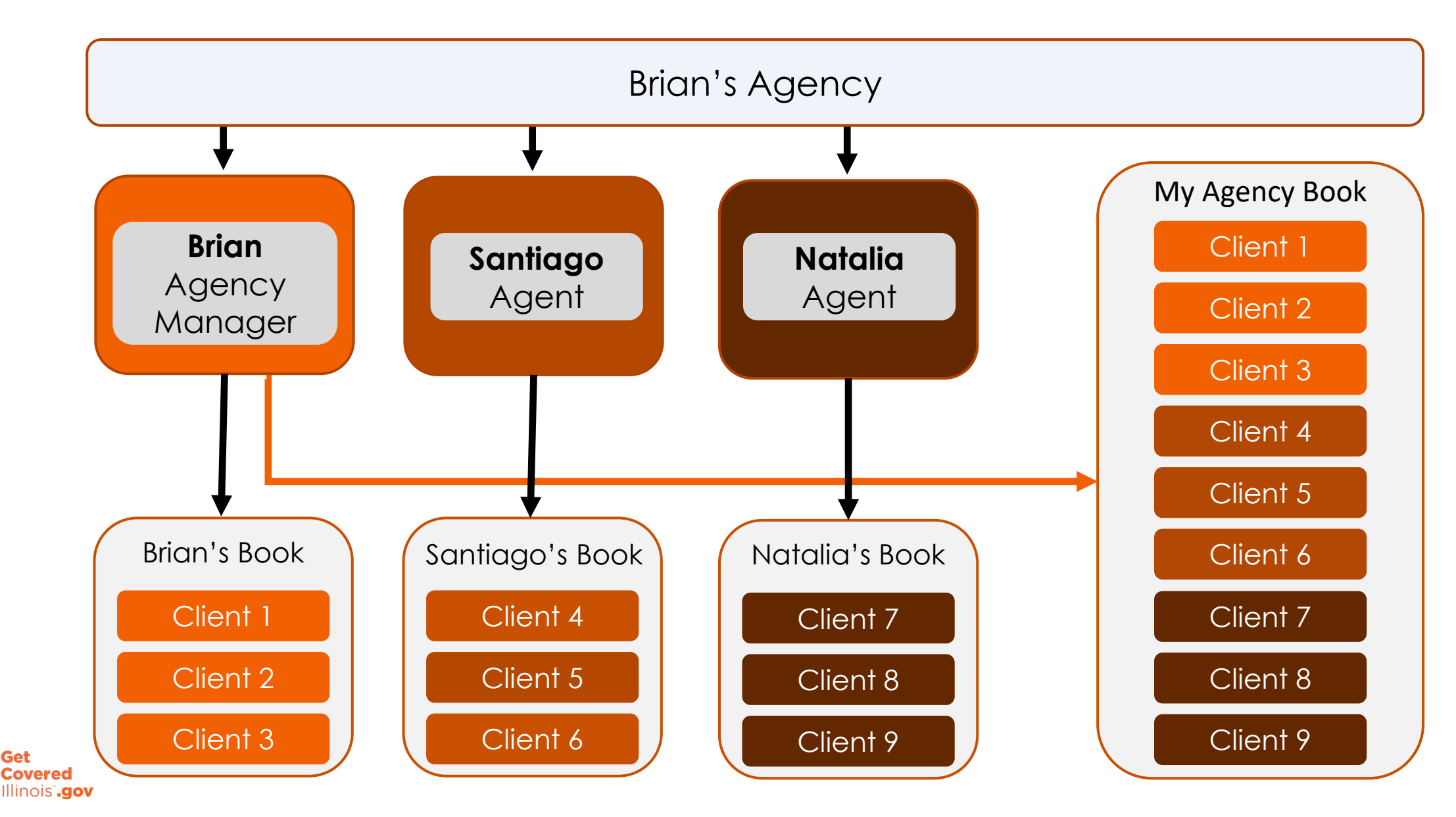

## **Agency Manager Capabilities**

#### Customer Management

- View Delegation Requests for all customers assigned to a broker in their agency
- View all active Clients within their agency
- View the household details and customer information for all clients in their agency
- Act on behalf of all clients in their agency

#### Management of Brokers

- View and edit profile of brokers in their agency
- Re-assign individual customer from one broker to another broker within their agency
- Re-assign full books of business from one broker to another broker within their agency
- Add new brokers to their agency
- Monitor certification status of new brokers

| Agents - Admin Staff - Agen | cy Delegations 👻 Agency | Account 👻 My De | elegations 👻 I | My Agent Profile 👻 |                      |      |
|-----------------------------|-------------------------|-----------------|----------------|--------------------|----------------------|------|
| Refine Results By Reset All | Agent Name              | Active/Inactive | Customers      | Agent License #    | Certification Status |      |
|                             | Santiago Loxley         | Active          | 1              | 87654321           | Certified            | :    |
| First Name                  | Natalia Pendleton       | Active          | 2              | 33445566           | Certified            | :    |
|                             | Brian Grove             | Active          | 1              | 77777777           | Certified            | :    |
| Last Name                   | Bianca Lockridge        | Active          | 0              | 112233456          | Pending              | :    |
|                             | Showing 1-4 of 4 items  |                 | « <            | 1 > >>             | Rows                 | 10 🗸 |
| Agent Status                |                         |                 |                |                    |                      |      |
| Active Inactive             |                         |                 |                |                    |                      |      |

## Detailed Walkthrough: Agency Manager Capabilities

The following slides demonstrate the following key capabilities of the Agency Manager Role:

- 1. Accepting Delegations on behalf of any broker within agency
- 2. Viewing all customers in the agency's book of business
- 3. Acting on behalf of customers in the agency's book of business
- 4. Moving a client from one Broker to a different broker within the agency.

NOTE: The slides are from a test environment and do not reflect Get Covered Illinois' finalized language/content that will be displayed in the portal.

| Agents - Admin Staff - Agen     | cy Delegations 👻 Agency | Account 👻 My De | elegations 👻 I | My Agent Profile 👻 |                    |       |
|---------------------------------|-------------------------|-----------------|----------------|--------------------|--------------------|-------|
| Refine Results By Reset All     | Agent Name              | Active/Inactive | Customers      | Agent License #    | Certification Stat | us    |
|                                 | Santiago Loxley         | Active          | 1              | 87654321           | Certified          | :     |
| First Name                      | Natalia Pendleton       | Active          | 2              | 33445566           | Certified          | :     |
|                                 | Brian Grove             | Active          | 1              | 77777777           | Certified          | :     |
| Last Name                       | Bianca Lockridge        | Active          | 0              | 112233456          | Pending            | :     |
|                                 | Showing 1-4 of 4 items  |                 | « <            | 1 > >>             | Rov                | vs 10 |
| Agent Status                    |                         |                 |                |                    |                    |       |
| Active Inactive                 |                         |                 |                |                    |                    |       |
| Certification Status            |                         |                 |                |                    |                    |       |
| Select Certification Status 🗸 🗸 |                         |                 |                |                    |                    |       |
| License Number                  |                         |                 |                |                    |                    |       |

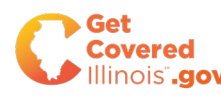

#### Agency Manager Capabilities: Accept Delegation Requests

Step 1: Agency Manager navigates to "Pending Delegation Requests" under the "Agency Delegations" tab.

|                           | Pendin | g Delegation Requests  |                 |           |                 |                             |      |
|---------------------------|--------|------------------------|-----------------|-----------|-----------------|-----------------------------|------|
| Refine Results By Reset A | Active | Individuals            | Active/Inactive | Customers | Agent License # | <b>Certification Status</b> |      |
| Tran                      |        | r Individuals          | Active          | 2         | 87654321        | Certified                   | :    |
| rist name                 |        | Natalla Pendleton      | Active          | 3         | 33445566        | Certified                   | *    |
|                           |        | Brian Grove            | Active          | 2         | 77777777        | Certified                   | :    |
| Last Name                 |        | Bianca Lockridge       | Active          | 0         | 112233456       | Pending                     | :    |
|                           |        | Showing 1-4 of 4 items |                 | « <       | 1 > >>          | Rows                        | 10 ~ |

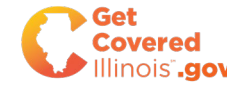

#### Agency Manager Capabilities: Accept Delegation Requests

Step 2: The Agency Manager can view requests for any agent in their agency. The request below is for Santiago.

| Agents - Admin Staff - Agen                       | Agency Account                   | <ul> <li>My Delegations - My Ag</li> </ul> | gent Profile 👻                |           |
|---------------------------------------------------|----------------------------------|--------------------------------------------|-------------------------------|-----------|
| Refine Results By Reset All Individual First Name | Customer Name<br>Franklin Malone | <b>Received On</b><br>06/02/2025           | Agent Name<br>Santiago Loxley | :         |
| Individual Last Name                              | Showing 1-1 of 1 items           | << < 1                                     | > >>                          | Rows 10 v |
| Agent First Name                                  |                                  |                                            |                               |           |

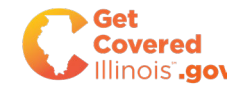

#### Agency Manager Capabilities: Accept Delegation Requests

| Customer Name          | Received On | Agent Name      |
|------------------------|-------------|-----------------|
| Franklin Malone        | 06/02/2025  | Santiago Loxley |
| Showing 1-1 of 1 items | « < 1       | > >>            |
|                        |             |                 |

Step 3: The Agency Manager selects "Accept Delegation."

**Step 4:** The Agency Manager receives a success message that delegation was accepted.

| uston  | ner Name                                                            | Received On                                 | Agent Nar   |
|--------|---------------------------------------------------------------------|---------------------------------------------|-------------|
| rankli | Success                                                             | ×                                           | Santiago Lo |
| 0      | You have successfully ac<br>delegation for Franklin Malon<br>Loxley | ccepted consumer<br>e on behalf of Santiago |             |
|        | Close                                                               |                                             |             |
|        |                                                                     |                                             |             |

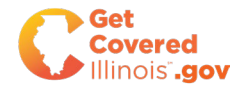

The Agency Manager Brian accepted the Delegation request for customer Franklin Malone on behalf of the broker Santiago. The Agency Manager can act on behalf of all customers within their agency.

**Step 1:** The Agency Manager navigates to the "Active Individuals" tab under "Agency Delegations."

|                                 | Pendi  | ng Delegation Requests |                 |           |                 |                    |         |
|---------------------------------|--------|------------------------|-----------------|-----------|-----------------|--------------------|---------|
| Refine Results By Reset A       | Active | e Individuals          | Active/Inactive | Customers | Agent License # | Certification Stat | us      |
| First Namo                      | Trans  | fer Individuals        | Active          | 2         | 87654321        | Certified          | :       |
| rischame                        |        | Ivatalla Pendleton     | Active          | 6         | 33445566        | Certified          | :       |
|                                 |        | Brian Grove            | Active          | 1         | 77777777        | Certified          | :       |
| Last Name                       |        | Bianca Lockridge       | Active          | 0         | 112233456       | Pending            | :       |
|                                 |        | Showing 1-4 of 4 items |                 | « <       | 1 > >>          | Ro                 | ws 10 ~ |
| Agent Status                    |        |                        |                 |           |                 |                    |         |
| Active Inactive                 |        |                        |                 |           |                 |                    |         |
| Certification Status            |        |                        |                 |           |                 |                    |         |
| Select Certification Status 🗸 🗸 |        |                        |                 |           |                 |                    |         |
| License Number                  |        |                        |                 |           |                 |                    |         |
| Go                              |        |                        |                 |           |                 |                    |         |

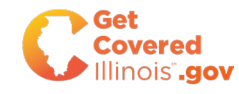

**Step 2:** The Agency Manager can see all customer's in their agency's book of business.

| Search all clients                    |                                          |                                       |                       |                |        |
|---------------------------------------|------------------------------------------|---------------------------------------|-----------------------|----------------|--------|
| First Name La                         | st Name                                  | Application Year                      |                       |                |        |
|                                       |                                          | Select One                            | ~                     | Clear all Sea  | rch    |
| ving 1-9 of 9 items<br>revious 1 Next |                                          | Select all on this pag                | ge Transfer Selected  | Export Book Of | Busine |
| Miles Rigal                           | Application Year                         | 2025 ( 2 members )                    | HEALTH PLAN           | DENTAL PLAN    |        |
| Household Case ID IL100004256         | Application Status                       | Report a Change                       |                       |                | >      |
| Agent Natalia Pendleton<br>NPN -      | Eligibility Status<br>Binder Payment Due | Conditional                           | Molina                | Dominion       |        |
| Select                                |                                          | 윤 Household Composition & Eligibility | ② Applicant Verificat | ons More Act   | ions : |

**Step 3:** The Agency Manager inputs a broker's First Name and selects "Search" to see all of Santiago's delegations.

| Search all clients       |   |                         |   |                                     |
|--------------------------|---|-------------------------|---|-------------------------------------|
| First Name               |   | Last Name               |   | Application Year                    |
|                          |   |                         |   | Select One                          |
| Application Status       |   | Applicant Verifications |   | Qualifying Life Event Verifications |
| Select One               | ~ | Select One              | ~ | Select One                          |
| Approaching Medicare Age |   | Binder Payment          |   | Enrollment Deadline                 |
| Select One               | ~ | Select One              | ~ | Select One 🗸                        |
| Issuer                   |   | Agent First Name        |   | Agent Last Name                     |
| Select One               | ~ | Santiago                |   |                                     |
| Agent NPN                |   |                         |   | J                                   |
|                          |   |                         |   |                                     |
|                          |   |                         |   |                                     |

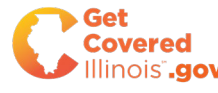

**Step 4:** The Agency Manager can view all of Santiago's customers.

| Issuer                         |   | Agent First Nam   | e                   | A                       | gent Last Name         |                        |
|--------------------------------|---|-------------------|---------------------|-------------------------|------------------------|------------------------|
| Select One                     | ~ | Santiago          |                     |                         |                        |                        |
| Agent NPN                      |   |                   |                     |                         |                        |                        |
|                                |   |                   |                     |                         |                        |                        |
|                                |   |                   |                     |                         | C                      | lear all Search        |
|                                |   |                   | See less            |                         |                        |                        |
|                                |   |                   | beeness             |                         |                        |                        |
| ving 1-2 of 2 items            |   |                   |                     |                         |                        |                        |
| revious 1 Next                 |   |                   |                     | Select all on this page |                        | Export Book Of Busines |
|                                |   |                   |                     |                         |                        |                        |
| Franklin Malone                |   |                   |                     |                         |                        |                        |
| Household Case ID IL100004324  | A | pplication Year   | -<br>Start New Appl | ication                 | Household not          | prolled in a plan      |
| Agent Santiago Loxley<br>NPN - | E | ligibility Status | -                   |                         | Household hot e        | enrolled in a plan 🦻   |
| Select                         |   |                   | 았 Household Com     | position & Eligibility  | Ø Applicant Verificati | ons More Actions :     |
|                                |   |                   |                     |                         |                        |                        |
|                                |   |                   |                     |                         |                        |                        |
| Boris Crofton                  |   |                   |                     |                         |                        |                        |
| Boris Crofton                  | A | pplication Year   | -                   |                         |                        |                        |

**Step 5:** The Agency Manager navigates to "View Household Details" to see this customer's account.

| Showing 1-2 of 2 items Previous 1 Next                                                                              |                                                              | Select all on this pag                | re Transfer Selected      | View Details                                                                              |
|----------------------------------------------------------------------------------------------------|--------------------------------------------------------------|---------------------------------------|---------------------------|-------------------------------------------------------------------------------------------|
| Franklin Malone         Household Case ID       IL100004324         Agent       Santiago Loxley         NPN       - | Application Year<br>Application Status<br>Eligibility Status | -<br>Start New Application<br>-       | Household not enrolled    | Transfer Client<br>Resend Activation Email<br>Mark As Inactive<br>View Enrollment Details |
| Select                                                                                                    |                                                              | . Household Composition & Eligibility | ⊘ Applicant Verifications | More Actions :                                                                            |
| Boris Crofton Household Case ID IL100004323                                                                         | Application Year<br>Application Status                       | -<br>Start New Application            | Household not enrolled    | linaplan <b>&gt;</b>                                                                      |

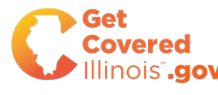

**Step 6:** The Agency Manager selects "Individual View" to see this customer's account.

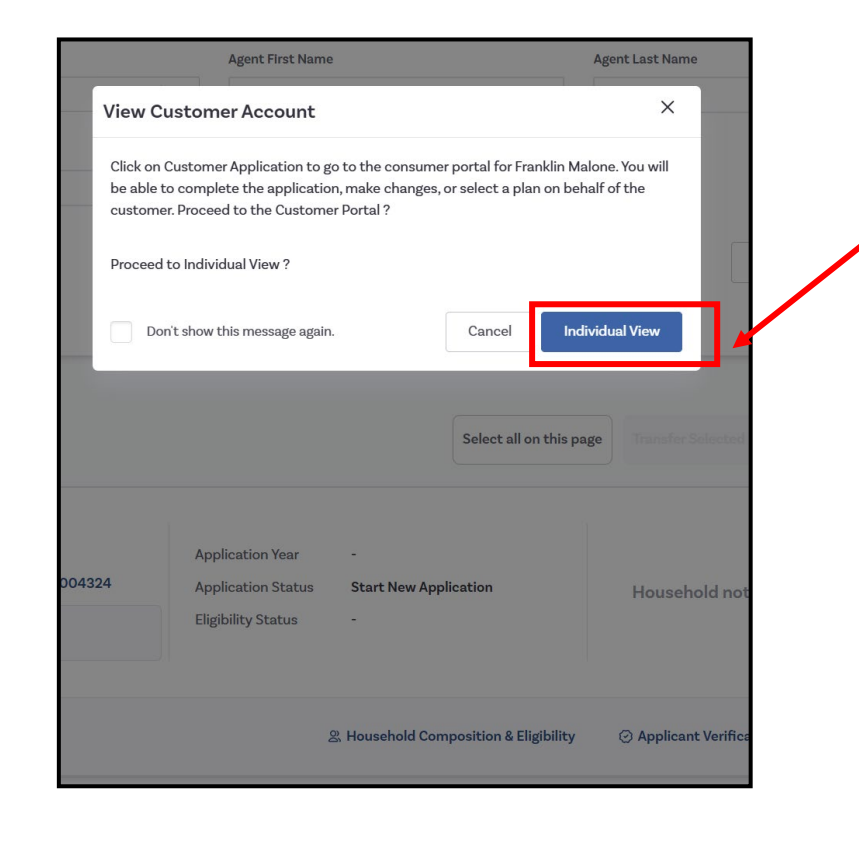

**Step 7:** The Agency Manager can act on behalf of customer Franklin, who is designated to agent Santiago.

|                                 | Español 😤 🌌                                                                                                    |
|---------------------------------|----------------------------------------------------------------------------------------------------|
|                                 | Viewing Individual Account (Franklin Malone) My Account                                                                                        |
| Welcome <mark>,</mark> Franklin | Malone                                                                                                    |
| My Stuff                        | 2025 ▲ Santiago Loxley                                                                                                    |
| My Dashboard                    | View Profile<br>De-designate Ager                                                                                                    |
| My Applications                 | You missed the open enrollment period for 2025 to shop and enroll in a health plan. You can still enroll if you have a                         |
| My Eligibility Results          | Qualifying Life Event.                                                                                                    |
| My Enrollments                  | Start New Application                                                                                                    |
| My Inbox                        | Overview                                                                                                    |
| My Tickets                      | Your Application Status (Your Case ID is IL100004324)                                                                                          |
| My Preferences                  | 2025 Application Not started <u>Start Application</u>                                                                                          |
| Quick Links                     |                                                                                                    |
| Q Find Local Assistance         |                                                                                                    |
|                                 | Your Household Eligibility<br>Your household member and eligibility information will show up here once you have completed your<br>application. |
|                                 | Your Health Plans<br>You will be able to see your health plan(s) here once you have completed plan shopping.                                   |

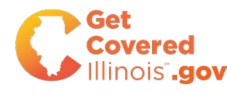

The Agency Manager can transfer a customer from one broker to a different broker within their agency. We will transfer the customer Franklin from the broker Santiago to the broker Natalia.

**Step 1:** The Agency Manager navigates to the "Transfer Individuals" tab under "Agency Delegations."

|                                       | Pendir | ng Delegation Requests |                 |           |                 |               |         |
|---------------------------------------|--------|------------------------|-----------------|-----------|-----------------|---------------|---------|
| Refine Results By Reset A             | Active | Individuals            | Active/Inactive | Customers | Agent License # | Certificatior | Status  |
| First Name                            | Transf | er Individuals         | Active          | 2         | 87654321        | Certified     | :       |
|                                       |        | Notollo Populotop      | ctive           | 6         | 33445566        | Certified     | :       |
|                                       |        | Brian Grove            | Active          | 1         | 77777777        | Certified     | :       |
| Last Name                             |        | Bianca Lockridge       | Active          | 0         | 112233456       | Pending       | :       |
|                                       |        | Showing 1-4 of 4 items |                 | « <       | 1 > >>          |               | Rows 10 |
| Agent Status Active Inactive          |        |                        |                 |           |                 |               |         |
| Certification Status                  |        |                        |                 |           |                 |               |         |
| Select Certification Status $~~$ $~~$ |        |                        |                 |           |                 |               |         |
| license Number                        |        |                        |                 |           |                 |               |         |
|                                       |        |                        |                 |           |                 |               |         |

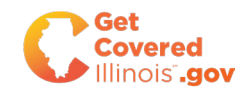

**Step 2:** The Agency Manager can see all clients in their agency. The Agency Manager selects "See all" to expand the search criteria.

| Search all clients                                                           |                                        |                                                            |                         |             |           |
|------------------------------------------------------------------------------|----------------------------------------|------------------------------------------------------------|-------------------------|-------------|-----------|
| First Name                                                                   | Last Name                              | Application Year                                           |                         |             |           |
|                                                                              |                                        | Select One                                                 | ×                       | Clear all   | Search    |
|                                                                              |                                        |                                                            |                         |             |           |
| ring 1-9 of 9 items<br>evious 1 Next                                         |                                        | Select all on thi                                          | s page Transfer Selecte | Export Book | Of Busine |
| ring 1-9 of 9 Items evious 1 Next Miles Rigal Household Case ID II 100004256 | Application Year<br>Application Status | Select all on thi<br>2025 ( 2 members )<br>Report a Change | s page Transfer Selecte | DENTAL PLAN | Of Busine |

**Step 3:** The Agency Manager adds the first name of the customer, Franklin, and selects "Search."

| Search all clients       |   |                         |   |                                     |   |
|--------------------------|---|-------------------------|---|-------------------------------------|---|
| First Name               |   | Last Name               |   | Application Year                    |   |
| Franklin                 |   |                         |   | Select One                          | ~ |
| Application Status       |   | Applicant Verifications |   | Qualifying Life Event Verifications |   |
| Select One               | ~ | Select One              | ~ | Select One                          | ~ |
| Approaching Medicare Age |   | Binder Payment          |   | Enrollment Deadline                 |   |
| Select One               | ~ | Select One              | ~ | Select One                          | ~ |
| Issuer                   |   | Agent First Name        |   | Agent Last Name                     |   |
| Select One               | ~ |                         |   |                                     |   |
| Agent NPN                |   |                         |   |                                     |   |
|                          |   |                         |   |                                     |   |
|                          |   |                         |   |                                     |   |

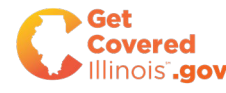

**Step 4:** The Agency Manager selects "More Actions" then "Transfer Client" for the customer to be transferred.

| revious 1 Next                                                                                                    |                                                              | Sele                            | ct all on this page |                          | Export Book Of Business                                                                                               |
|----------------------------------------------------------------------------------------------------|--------------------------------------------------------------|---------------------------------|---------------------|--------------------------|----------------------------------------------------------------------------------------------------|
| Franklin Malone         Household Case ID       IL100004324         Agent       Santiago Loxley         NPN       - | Application Year<br>Application Status<br>Eligibility Status | -<br>Start New Applicatior<br>- |                     | Household not e          | nrolled in a plan 🕻                                                                                                   |
| Select                                                                                                    |                                                              | 怒 Household Compositio          | on & Eligibility    | ② Applicant Verification | ons More Actions :                                                                                                    |
| evious 1 Next                                                                                                    |                                                              |                                 |                     |                          | View Details<br>View Household De<br>Transfer Client<br>Resend Activation E<br>Mark As Inactive<br>View Enrollment De |

**Step 5:** The Agency Manager confirms the customer to transfer and selects "Next."

| You hav<br>• Fra | ve selected the following 1 c<br>anklin Malone | lient for transfer to a new agent: |          |
|------------------|------------------------------------------------|------------------------------------|----------|
| Car              | ncel                                           |                                    | Next     |
| 224              | Application Year                               | -<br>Start New Application         | Unucleal |

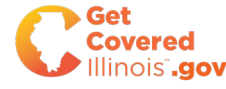

**Step 6:** The Agency Manager enters the name of the broker to receive the transfer and selects "Search."

| Transfer 1 c    | lient                       |                              |                |            | ×      |
|-----------------|-----------------------------|------------------------------|----------------|------------|--------|
| Search for an a | gent to transfer to         |                              |                |            |        |
| First name      |                             | Last name                    |                | Site       |        |
| Natalia         |                             |                              |                | Select One | ~      |
| Email address   |                             | Certification numbe          | r              | Agent NPN  |        |
|                 |                             |                              |                | Clear all  | Search |
| Select an agent | and click Next              |                              |                |            |        |
| Select          | Agent name                  | Status                       | Email address  | Site       |        |
| 1 To see a      | list of Agents, please ente | er information in the search | box(es) above. |            |        |
| Back            |                             |                              |                |            | Next   |

Step 7: The Agency Manager selects the Broker and clicks "Next."

| ransierio      | lient                |                      |                             | ×                                     |
|----------------|----------------------|----------------------|-----------------------------|---------------------------------------|
| earch for an a | agent to transfer to |                      |                             |                                       |
| irst name      |                      | Last name            | Site                        |                                       |
| Natalia        |                      |                      | Sele                        | ect One                               |
| mail address   |                      | Certification number | Agent                       | NPN                                   |
|                |                      |                      |                             |                                       |
|                |                      |                      |                             | Clear all Search                      |
|                |                      |                      |                             |                                       |
| elect an agen  | It and click Next    |                      |                             |                                       |
| Select         | Agent name           | Status               | Email address               | Site                                  |
|                |                      |                      |                             |                                       |
| 0              | Natalia Pendleton    | Active               | natalia-<br>123@yopmail.com | 123 Main Street, Chicago, IL<br>60224 |
| 0              | Natalia Pendleton    | Active Previous      | natalia-<br>123@yopmail.com | 123 Main Street, Chicago, IL<br>60224 |

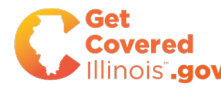

Step 7: The Agency Manager selects "Confirm."

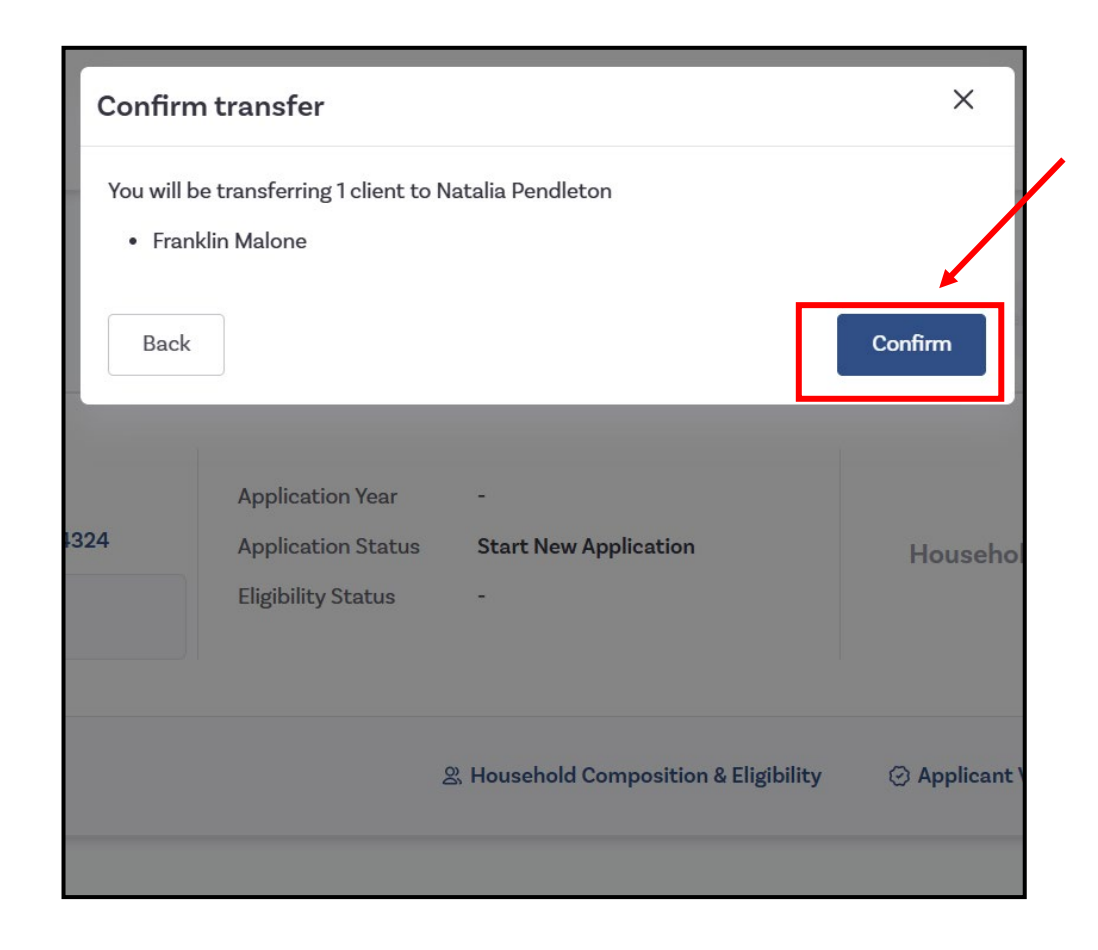

**Step 8:** The Agency Manager receives a successful confirmation message.

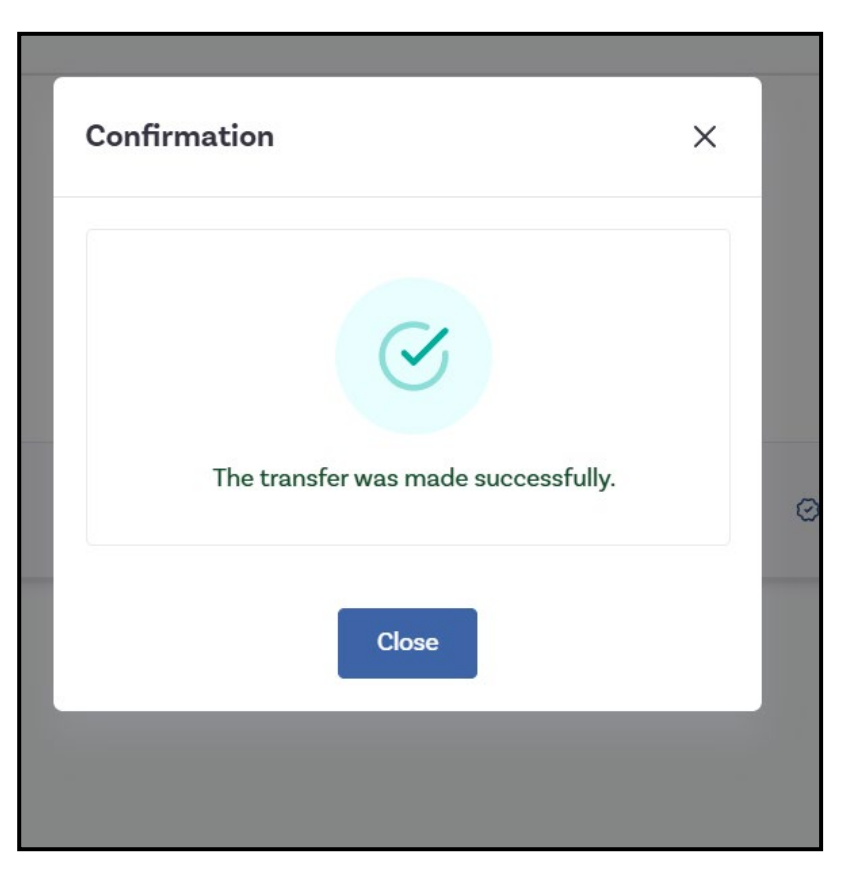

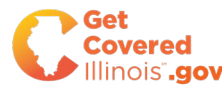

Step 9: The customer Franklin is now delegated to the broker Natalia.

| Previous 1 Next                                                                                                    |  | Select all on this pag                | e Transfer Selected      | Export Book Of Busines                       |  |
|----------------------------------------------------------------------------------------------------|--|---------------------------------------|--------------------------|----------------------------------------------|--|
| Franklin Malone       Application Y         Household Case ID       IL100004324       Application S         Agent       Natalia Pendleton       Eligibility State         NPN       -       - |  | -<br>Start New Application<br>-       | Household not en         | ousehold not enrolled in a plan $ ig angle $ |  |
| Select                                                                                                    |  | ≳ Household Composition & Eligibility | ② Applicant Verification | ns More Actions :                            |  |
| Previous 1 Next                                                                                                    |  |                                       |                          |                                              |  |

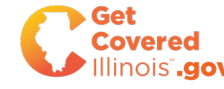

# Agenda

Get Covered Illinois Broker Certification

#### **Overview of Broker Functionality**

- Broker Portal
  - Managing Book of Business
  - View Member Account
  - Customer Designations

#### Agency Portal

- Manage Agency Book of Business
- Accept Customer Designations
- View Member Account
- Transfer Customer within Agency

#### Next Steps & Resources

## **Next Get Covered Illinois Broker Webinar**

#### Join us for our next webinar! Thursday, July 17, 2025, 11:00 AM CDT

#### **Broker Webinar Resources:**

https://getcovered.illinois.gov/resources/broker-webinar-material.html

- Recordings of Past Webinars
- Slide Decks
- FAQs
- Broker Transition Information Form

Please complete the post-webinar survey that will pop up on your screen at the end of the webinar.

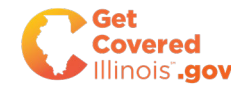

# Thank you!

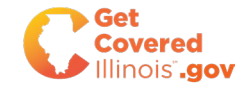